## SupportAssist for Business PCs on Latitude Chromebook 사용자 가이드

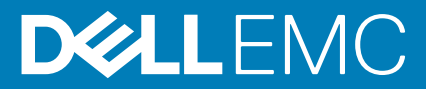

### 참고, 주의 및 경고

() 노트: 참고"는 제품을 보다 효율적으로 사용하는 데 도움이 되는 중요 정보를 제공합니다.

△ 주의: 주의사항은 하드웨어의 손상 또는 데이터 유실 위험을 설명하며, 이러한 문제를 방지할 수 있는 방법을 알려줍니다.

⚠️ 경고: 경고는 재산 손실, 신체적 상해 또는 사망 위험이 있음을 알려줍니다.

© 2019 ~ 2020 Dell Inc. or its subsidiaries. All rights reserved. Dell, EMC 및 기타 상표는 Dell Inc. 또는 그 자회사의 상표입니다. 다른 상표는 해당 소유자 의 상표일 수 있습니다.

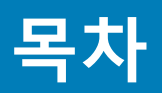

| 장 1: 소개                                  | 4 |
|------------------------------------------|---|
| 릴리스 버전                                   | 4 |
| 대상                                       | 4 |
| 이 릴리스의 새로운 기능                            | 4 |
| 지원되는 시스템                                 | 4 |
| 추가 자료                                    | 4 |
|                                          |   |
| 장 2: SupportAssist for business PCs 시작하기 | 5 |
| SupportAssist 사용자 인터페이스                  | 5 |
|                                          |   |
| 장 3: 시스템 하드웨어 스캔                         | 6 |
| 빠른 하드웨어 스캔 실행                            |   |
| 특정 하드웨어 구성 요소 스캔                         | 6 |
|                                          |   |
| 장 4: 시스템 문제 해결                           |   |
| 진단 테스트 실행                                | 7 |
|                                          |   |

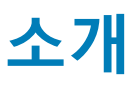

Dell SupportAssist는 Dell 시스템에 자동화된 기술 지원을 제공하는 사전 예방적이고 예측 분석적인 기술입니다. SupportAssist가 배포 된 경우 각 시스템을 모니터링하고 하드웨어 문제를 사전 예방적으로 감지하여 Dell 기술 지원으로 안전하게 전송합니다. Dell 기술 지 원은 문제 해결 및 솔루션 제공에 이 데이터를 사용합니다.

조직에서 IT 및 헬프데스크 관리를 위해 ServiceNow를 사용하고 ServiceNow 통합을 활성화한 경우에는 IT 관리자에게 SupportAssist 알림도 전송됩니다.

이 문서는 시스템에 설치된 SupportAssist 사용에 대한 정보를 제공합니다.

### 릴리스 버전

- ・ Latitude Chromebook 버전 1.4용 SupportAssist for business PCs
- · Google Chrome OS 버전 84

<mark>() 노트: Latitude Chromebook 버전 1.4용 SupportAssist for business PCs는 Google Chrome OS 버전 84 이상에서만 지원됩니</mark> 다.

## 대상

이 사용자 가이드의 정보는 Google Chrome 운영 체제를 실행하는 시스템에서 SupportAssist를 관리하는 관리자와 사용자를 위한 것 입니다.

## 이 릴리스의 새로운 기능

이 릴리스를 통해 다음을 수행할 수 있습니다.

- 프로세서, 하드 드라이브, 메모리 및 배터리와 같은 특정 하드웨어 구성 요소를 개별적으로 스캔합니다.
- 스피커 테스트, 마이크 테스트, 마우스 테스트 및 키보드 테스트와 같은 진단 테스트를 실행하여 시스템 문제를 해결합니다.
- · Dell 백엔드 서버에 시스템 작업 로그 파일을 업로드합니다.
- 시스템에서 사용 가능한 하드 드라이브 공간을 확인합니다.

## 지원되는 시스템

SupportAssist는 다음 Dell 시스템을 지원합니다.

- · Latitude 5300 2-in-1 Chromebook Enterprise
- Latitude 5400 Chromebook Enterprise
- Latitude 7410 Chromebook Enterprise
- Latitude 7410 2-in-1 Chromebook Enterprise

## 추가 자료

- TechDirect에서 SupportAssist 알림 및 부품 디스패치 요청을 관리하는 방법에 대해 알아보려면 https://www.techdirect.com으로 이동하십시오.
- SupportAssist에 대한 정보는 https://www.dell.com/supportassist로 이동하십시오.
- SupportAssist에 대한 질문 사항이 있다면 Dell SupportAssist 커뮤니티를 확인하십시오.
- · 기타 SupportAssist 문서에 액세스하려면 https://www.dell.com/serviceabilitytools로 이동하십시오.

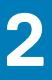

## SupportAssist for business PCs 시작하기

SupportAssist는 IT 관리자가 시스템에 구성하고 배포합니다. SupportAssist를 사용하려면 시작 프로그램에서 SupportAssist 애플리케 이션을 엽니다.

## SupportAssist 사용자 인터페이스

SupportAssist 홈 페이지에는 시스템의 상태 요약, 자산 세부 정보 및 작업 세부 정보가 표시됩니다.

- · 상태 요약 창은 시스템 온도 상태를 낮음, 보통 또는 높음으로 표시합니다. 또한 메모리 사용 값과 시스템에서 사용할 수 있는 하 드 드라이브 공간도 표시됩니다.
- 자산 세부 정보 창은 시스템의 익스프레스 서비스 코드, 모델 번호, 서비스 태그, 서비스 계획 및 만료 날짜가 표시됩니다. 또한 이 창에는 시스템의 기술 사양도 표시됩니다. 기술 사양을 보려면 화살표 아이콘을 클릭합니다.
- 작업 세부 정보 창에는 현재 작업 세부 정보가 표시됩니다.

SupportAssist 헤더의 오른쪽 상단에서 다음 아이콘을 사용하여 정보를 보거나 특정 작업을 수행할 수 있습니다.

#### 표 1. SupportAssist 헤더의 아이콘

| 아이콘 | 설명                                                   |
|-----|------------------------------------------------------|
| Ĺ.  | 작업 세부 정보 창에 알림을 표시합니다.                               |
|     | 시스템 작업 기록을 표시합니다.                                    |
|     | 또한, 시스템에 대한 지원 요청이 생성되면 작업 세부 정보 창에<br>요청 번호가 표시됩니다. |
| ?•  | SupportAssist 사용자 인터페이스 사용에 대한 유용한 팁을 표시<br>합니다.     |
| í   | 시스템에 설치된 SupportAssist의 버전을 표시합니다.                   |

 L=: 시스템 작업 로그 파일을 Dell 백엔드 서버에 업로드하려면 작업 세부 정보 창 또는 시스템 작업 창에서 로그 파일 업로드 를 클릭합니다.

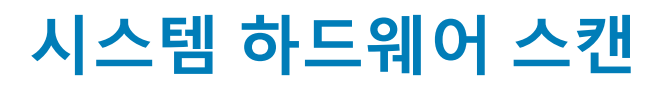

하드웨어 스캔을 실행하면 시스템상의 하드웨어 문제를 감지할 수 있습니다. SupportAssist는 사전에 지정된 일정에 따라 시스템 하 드웨어를 스캔합니다. 수동으로 다음 하드웨어 스캔을 수행하여 문제를 식별할 수도 있습니다.

- 빠른 하드웨어 스캔 실행 페이지 6
- 특정 하드웨어 구성 요소 스캔 페이지 6

### 빠른 하드웨어 스캔 실행

시스템에서 빠른 스캔을 실행하여 하드 드라이브, 프로세서, 배터리 및 메모리와 같은 하드웨어 구성 요소의 문제를 탐지합니다.

#### 단계

SupportAssist를 열고 빠른 스캔을 클릭합니다.

#### 결과

검사가 완료된 후에 다음을 수행합니다.

- · 문제가 감지되지 않으면 해당 결과가 표시됩니다.
- · 문제가 감지되었지만 Dell 정책에 따라 지원 요청을 생성할 필요가 없는 경우 IT 관리자 에게 알림이 전송됩니다.
- · 문제가 감지되어 지원 요청을 생성해야 하는 경우 요청이 자동으로 생성되고 IT 관리자 및 Dell 기술 지원에 알림이 전송됩니다.

### 특정 하드웨어 구성 요소 스캔

요구 사항에 따라 프로세서, 하드 드라이브, 메모리 및 배터리와 같은 특정 하드웨어 구성 요소를 스캔할 수 있습니다.

#### 단계

- 1. SupportAssist를 열고 문제 해결 탭을 클릭합니다.
- 2. 다음 단계 중 하나 이상을 수행합니다.
  - · CPU를 스캔하려면 CPU 카드에서 지금 스캔을 클릭합니다.
  - · 하드 드라이브를 스캔하려면 하드 드라이브 카드에서 지금 스캔을 클릭합니다.
  - · 메모리를 스캔하려면 메모리 카드에서 지금 스캔을 클릭합니다.
  - · 배터리를 스캔하려면 배터리 카드에서 지금 스캔을 클릭합니다.

검사가 완료된 후에 다음을 수행합니다.

- 문제가 감지되지 않으면 해당 결과가 표시됩니다.
- · 문제가 감지되었지만 Dell 정책에 따라 지원 요청을 생성할 필요가 없는 경우 IT 관리자 에게 알림이 전송됩니다.
- · 문제가 감지되어 지원 요청을 생성해야 하는 경우 요청이 자동으로 생성되고 IT 관리자 및 Dell 기술 지원에 알림이 전송됩니다.
- **3.** 특정 구성 요소에 대한 스캔 기록을 보려면 해당하는 카드에서 **스캔 기록**을 클릭합니다. **시스템 작업** 페이지가 기록 세부 정보와 함께 표시됩니다.

# 시스템 문제 해결

4

다음과 같은 진단 테스트를 수행하여 시스템 문제를 해결할 수 있습니다.

- · 사운드 사운드 인터랙티브 테스트는 시스템에서 스피커 및 MP4 재생을 확인합니다.
  - **스피커** 테스트는 각 시스템 스피커에서 사운드가 개별적으로 재생되는지 확인합니다.
  - **MP4 재생** 테스트는 시스템에서 MP4 오디오 재생을 지원하는지 확인합니다.
- · **마이크** 마이크 인터랙티브 테스트는 시스템 마이크가 오디오를 녹음할 수 있는지 확인합니다.
- · **마우스** 마우스 인터랙티브 테스트는 커서 위치와 마우스 버튼 상태를 확인합니다.
  - **상태 테스트**는 마우스 버튼이 올바르게 작동하는지 확인합니다.
  - **두 번 클릭 테스트**는 마우스가 두 번 클릭하는 작업을 수행할 수 있는지 확인합니다.
  - **끌어서 놓기 테스트**는 마우스가 끌어서 놓는 작업을 수행할 수 있는지 확인합니다.
- 키보드 키보드 인터랙티브 테스트는 키보드의 키가 올바르게 작동하는지 확인합니다.

### 진단 테스트 실행

#### 단계

- 1. SupportAssist를 열고 문제 해결 탭을 클릭합니다.
- 2. 다음 단계 중 하나 이상을 수행합니다.
  - · 스피커 및 MP4 재생을 테스트하려면 **사운드** 카드에서 지금 스캔을 클릭합니다.
  - 마이크를 테스트하려면 마이크 카드에서 지금 스캔을 클릭합니다.
  - · 마우스 기능을 테스트하려면 **마우스** 카드에서 **지금 스캔**을 클릭합니다.
  - · 키보드 기능을 테스트하려면 **키보드** 카드에서 지금 스캔을 클릭합니다.

검사가 완료된 후에 다음을 수행합니다.

- 문제가 감지되지 않으면 해당 결과가 표시됩니다.
- · 문제가 감지되었지만 Dell 정책에 따라 지원 요청을 생성할 필요가 없는 경우 IT 관리자 에게 알림이 전송됩니다.
- · 문제가 감지되어 지원 요청을 생성해야 하는 경우 요청이 자동으로 생성되고 IT 관리자 및 Dell 기술 지원에 알림이 전송됩니다.
- 3. 특정 구성 요소에 대한 스캔 기록을 보려면 해당하는 카드에서 스캔 기록을 클릭합니다.

시스템 작업 페이지가 기록 세부 정보와 함께 표시됩니다.